## **Paperless Statements Guide**

## To manage your paperless settings:

- 1. Log in now to Online Payment System powered by Billtrust.
- 2. Select **Settings** tab on the top menu.
- 3. Select **Notification Settings** from the left menu.
- 4. Go to Paperless Setting.
- 5. Uncheck box "Receive a paper bill."

|                                                         | Wismettac Asian Foods, Inc.                                                                                                    |
|---------------------------------------------------------|----------------------------------------------------------------------------------------------------|
| 🛪 Summary 🍽 Open                                        | ✓ Closed ② Payment History ③ Settings                                                                                                    |
| Profile Settings Payment Settings Notification Settings | Notification Settings         Manage your account notifications         Receive an email notification when a new bill becomes available         Receive an email notification reminder when a payment is due.         Attach a PDF copy of the bill to email notifications |
| User Management  Account Management  Group Management   | Receive payment confirmation messages           Paper Setting           Select whether you want to receive paper version of your bill.                                                                                                    |
|                                                         | Receive a paper bill                                                                                                    |

## 2. To access Statements via Billtrust User Portal

- 1. Go to Open Tab.
- 2. Click **PDF icon** you desire to view the statement.

Please also refer to FAQ.

|                                                                                          |              |                                                                                                    |                                                                                                    |          |                    |                                                                                                    | Wisne Wisme      | nettac<br>Ittac Asian Fo | oods, Inc.                                                          |                                                                       |                      |
|------------------------------------------------------------------------------------------|--------------|----------------------------------------------------------------------------------------------------|----------------------------------------------------------------------------------------------------|----------|--------------------|----------------------------------------------------------------------------------------------------|------------------|--------------------------|---------------------------------------------------------------------|-----------------------------------------------------------------------|----------------------|
|                                                                                          |              | ( and the second second |                                                                                                    |          |                    |                                                                                                    | -                |                          |                                                                     |                                                                       |                      |
| r# Su                                                                                    | mmar         |                                                                                                    | pen Closed                                                                                         | O Paymer | nt History         | > Settings                                                                                                    |                  |                          |                                                                     |                                                                       |                      |
|                                                                                          |              |                                                                                                    | - Andrew -                                                                                         |          |                    |                                                                                                    |                  |                          |                                                                     |                                                                       |                      |
| Total Ba                                                                                 | lance:<br>00 | E Pay Inve                                                                                                    | Pay On Account                                                                                     | ₽ Print  | 📥 Download 🛛 🛩     | Move to Closed                                                                                                    |                  |                          |                                                                     |                                                                       |                      |
| \$0.                                                                                     |              |                                                                                                    |                                                                                                    |          |                    |                                                                                                    |                  |                          |                                                                     |                                                                       |                      |
| SO.                                                                                      | æ            | Group                                                                                                    | * DocType * Invol                                                                                  | ice# ~ A | Acct # * PO Number | ✓ Inv Date                                                                                                    | ▼ Due Date       | *                        | inv Amt *                                                           | Paid Online *                                                         | Open Balance 👻 Terms |
| 50.                                                                                      | .e           | Group<br>Default Group                                                                                                    | ★ DocType ★ Invol<br>Statement                                                                     | ice# ~ A | Acct # * PO Number | ✓ Inv Date<br>09/30/2021                                                                                                    | ▼ Due Date       | Ŧ                        | Inv Amt *<br>1907.15                                                | Paid Online *<br>0.00                                                 | Open Balance * Terms |
| 50.<br>  PDF<br>                                                                         | a 🖬 🖬        | Group<br>Default Group<br>Default Group                                                                                                    | ▼ DocType ▼ Invol<br>Statement<br>Statement                                                        | ke# ≁A   | Acct # Y PO Number | <ul> <li>Inv Date</li> <li>09/30/2021</li> <li>08/31/2021</li> </ul>                                                                                                    | ■ Due Date     ■ | Ŧ                        | Inv Amt *<br>1907.15<br>460.28                                      | Paid Online *<br>0.00<br>0.00                                         | Open Balance 👻 Terms |
| 50.<br>PDF<br>3                                                                          |              | Group<br>Default Group<br>Default Group<br>Default Group                                                                                                    | ▼ DocType ▼ Invol<br>Statement<br>Statement<br>Statement                                           | ke# ≁ A  | Acct # v PO Number | <ul> <li>Inv Date</li> <li>09/30/2021</li> <li>08/31/2021</li> <li>07/31/2021</li> </ul>                                                                                   | ▼ Due Date       | *                        | Inv Amt *<br>1907.15<br>460.28<br>1670.09                           | Paid Online                                                           | Open Balance 👻 Terms |
| 50.<br>PDF<br>31<br>31<br>31<br>31<br>31<br>31<br>31<br>31<br>31<br>31<br>31<br>31<br>31 |              | Group<br>Default Group<br>Default Group<br>Default Group<br>Default Group                                                                                                    | DocType     Tinvol Statement Statement Statement Statement                                         | ke#      | Acct# * PO Number  | ✓ Inv Date<br>09/30/2021<br>08/31/2021<br>07/31/2021<br>06/30/2021                                                                                                    | Tue Date         | *                        | Inv Amt +<br>1907.15<br>460.28<br>1670.09<br>0.00                   | Paid Online *<br>0.00<br>0.00<br>0.00<br>0.00                         | Open Balance * Terms |
| 50.<br>PDF<br>30<br>30<br>30<br>30<br>30<br>30<br>30<br>30<br>30<br>30                   |              | Group<br>Default Group<br>Default Group<br>Default Group<br>Default Group<br>Default Group                                                                                                    | DocType     Tinvol Statement Statement Statement Statement Statement Statement                     | ke≢ ~ A  | kcct≇ ≠ PONumber   | <ul> <li>✓ Inv Date</li> <li>09/30/2021</li> <li>08/31/2021</li> <li>07/31/2021</li> <li>06/30/2021</li> <li>05/31/2021</li> </ul>                                         | Tue Due Date     | *                        | Inv Amt ~<br>1907.15<br>460.28<br>1670.09<br>0.00<br>0.00           | Paid Online -  0.00 0.00 0.00 0.00 0.00 0.00 0.00 0                   | Open Balance 👻 Terms |
| 50.<br>- PDF<br>- a)<br>- a)<br>- a)<br>- a)<br>- a)<br>- a)                             |              | Group<br>Default Group<br>Default Group<br>Default Group<br>Default Group<br>Default Group<br>Default Group                                                                                                    | * DocType    * Invol<br>Statement<br>Statement<br>Statement<br>Statement<br>Statement<br>Statement | ke# ~ A  | Acct # 💌 PO Number | <ul> <li>✓ Inv Date</li> <li>09/30/2021</li> <li>08/31/2021</li> <li>07/31/2021</li> <li>06/30/2021</li> <li>05/31/2021</li> <li>05/31/2021</li> <li>04/30/2021</li> </ul> | Tue Date         | *                        | Inv Amt -<br>1907.15<br>460.28<br>1670.09<br>0.00<br>0.00<br>108.47 | Paid Online →<br>0.00<br>0.00<br>0.00<br>0.00<br>0.00<br>0.00<br>0.00 | Open Balance 👻 Terms |